## UpdateSheetNumbers

UpdateSheetNumbers is a program to automatically number plan sheets. It reads the plan sheet information from a Microsoft Excel spreadsheet and places the information on the sheet cell in MicroStation. UpdateSheetNumbers will work with or without ProjectWise. These are the steps to setup and use UpdateSheetNumbers:

- 1. Setup the spreadsheet.
  - a. Copy PlanSheetNumbering.xlsx spreadsheet from the data folder in the KYTC workspace to a convenient location (i.e. the same place as the plan sheet design files.)
  - b. Enter the information in the "List of Files and Sheet Numbers" worksheet.

| 1   | А                                      | В                       | С            | D          | E        | F                        | G           |   |
|-----|----------------------------------------|-------------------------|--------------|------------|----------|--------------------------|-------------|---|
| 1   | Item Number:                           | 05-0305.01              | County:      | Franklin   |          | Sheet Description        |             |   |
| 2   | Path to Design File                    | Design Filename         | Sheet Number | Sheet Code | Top Line | Middle Line              | Bottom Line |   |
| 3   | D:\Projects\us421\plansheets           | layout.dgn              | r1           | ls         |          |                          |             |   |
| 4   | D:\Projects\us421\plansheets           | r2.dgn                  | r2           | ts         | US 421   | TYPICAL SECTIONS         |             |   |
| 5   | D:\Projects\us421\plansheets           | r2b.dgn                 | r2b          | ts         | US 421   | TYPICAL SECTIONS         |             |   |
| 6   | D:\Projects\us421\plansheets           | r2c.dgn                 | r2c          | ts         | US 421   | TYPICAL SECTIONS         |             |   |
| 7   | D:\Projects\us421\plansheets           | r2d.dgn                 | r2d          | ts         | US 421   | TYPICAL SECTIONS         |             |   |
| 8   | D:\Projects\us421\plansheets           | R3PL.dgn                | r3           | pl         | US 421   | Sta 74+00 to Sta 80+00   |             |   |
| 9   | D:\Projects\us421\plansheets           | R4PR.dgn                | r4           | pf         | US 421   | Sta 74+00 to Sta 80+00   |             |   |
| 10  | D:\Projects\us421\plansheets           | R5PL.dgn                | r5           | pl         | US 421   | Sta 80+00 to Sta 95+00   |             |   |
| 11  | D:\Projects\us421\plansheets           | R6PR.dgn                | r6           | pf         | US 421   | Sta 80+00 to Sta 95+00   |             |   |
| 12  | D:\Projects\us421\plansheets           | R7PL.dgn                | r7           | pl         | US 421   | Sta 95+00 to Sta 110+00  |             |   |
| 13  | D:\Projects\us421\plansheets           | R8PR.dgn                | r8           | pf         | US 421   | Sta 95+00 to Sta 110+00  |             |   |
| 14  | D:\Projects\us421\plansheets           | R9PL.dgn                | r9           | pl         | US 421   | Sta 110+00 to Sta 125+00 |             |   |
| 15  |                                        |                         |              |            |          |                          |             |   |
| 4 4 | ▶ ▶ Instructions / Sheet Codes List of | of Files and Sheet Numb | ers 😰        | 14         |          |                          |             | 1 |

Example of files on a workstation.

| 1  | A                   | В               | C            | D          | E                 | F                        | G           |  |
|----|---------------------|-----------------|--------------|------------|-------------------|--------------------------|-------------|--|
| 1  | Item Number:        | 05-0305.01      | County:      | Franklin   | Sheet Description |                          |             |  |
| 2  | Path to Design File | Design Filename | Sheet Number | Sheet Code | Top Line          | Middle Line              | Bottom Line |  |
| 3  | PW                  | layout.dgn      | r1           | ls         |                   |                          |             |  |
| 4  | PW                  | r2.dgn          | r2           | ts         | US 421            | TYPICAL SECTIONS         |             |  |
| 5  | PW                  | r2b.dgn         | r2b          | ts         | US 421            | TYPICAL SECTIONS         |             |  |
| б  | PW                  | r2c.dgn         | r2c          | ts         | US 421            | TYPICAL SECTIONS         |             |  |
| 7  | PW                  | r2d.dgn         | r2d          | ts         | US 421            | TYPICAL SECTIONS         |             |  |
| 8  | PW                  | R3PL.dgn        | r3           | pl         | US 421            | Sta 74+00 to Sta 80+00   |             |  |
| 9  | PW                  | R4PR.dgn        | r4           | pf         | US 421            | Sta 74+00 to Sta 80+00   |             |  |
| 10 | PW                  | R5PL.dgn        | r5           | pl         | US 421            | Sta 80+00 to Sta 95+00   |             |  |
| 1  | PW                  | R6PR.dgn        | r6           | pf         | US 421            | Sta 80+00 to Sta 95+00   |             |  |
| 2  | PW                  | R7PL.dgn        | r7           | pl         | US 421            | Sta 95+00 to Sta 110+00  |             |  |
| 13 | PW                  | R8PR.dgn        | r8           | pf         | US 421            | Sta 95+00 to Sta 110+00  |             |  |
| 14 | PW                  | R9PL.dgn        | r9           | pl         | US 421            | Sta 110+00 to Sta 125+00 |             |  |
| 15 |                     |                 |              |            |                   |                          |             |  |

Example of files in ProjectWise.

- B1 enter the Item Number
- D1 enter the County
- A3 enter the path to the design file. If the file is in ProjectWise enter PW.

B3 – enter the design file name. If the file is in ProjectWise copy a URN link to the design file.

- C3 enter the sheet number.
- D3 enter the type of sheet.

E3, F3, and G3 – enter the description of the sheet. These are the three enter data fields at bottom right of the plan sheet. There is a limit of 34 characters for each description. If the description is more than 34 characters the text in Excel will turn red to indicate the text will not fit in the enter data field. UpdateSheetNumbers will automatically convert all the text to upper case.

- c. Do not leave blank lines in the list of plan sheet information. UpdateSheetNumbers will stop when it reaches the first empty cell in column A.
- 2. Open a design file and start UpdateSheetNumbers.

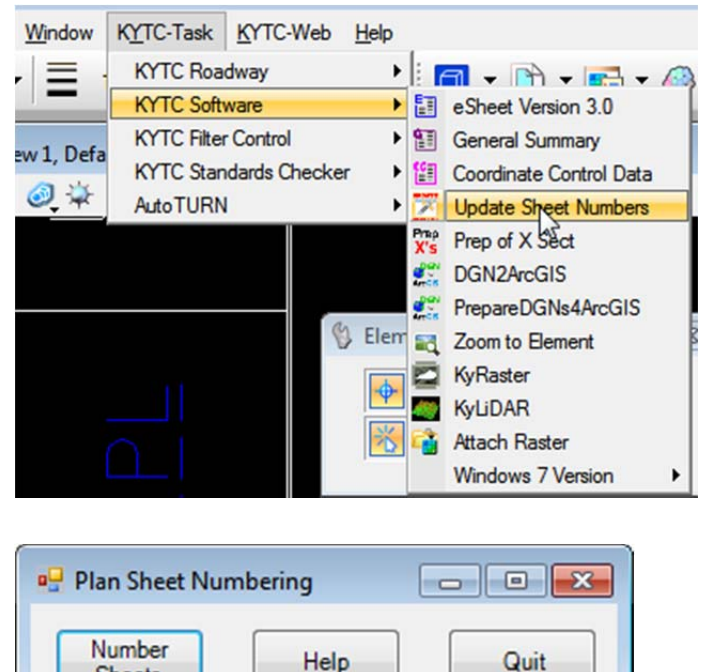

- 3. Click the Number Sheets button.
- 4. Select the Excel workbook.

Sheets

a. Example of workbook in ProjectWise.

|             |                                                         | • 🕈 🔽 🖽                                                                                                    |  |
|-------------|---------------------------------------------------------|----------------------------------------------------------------------------------------------------|--|
|             |                                                         |                                                                                                    |  |
| Folder Id   | Out to                                                  | Desc                                                                                                    |  |
| 920648      |                                                         | 1.1.1.1.1.1.1                                                                                                    |  |
| x 920648    |                                                         | Exan                                                                                                    |  |
| sx 920648   |                                                         | Exam                                                                                                    |  |
| Add         | Remove                                                  |                                                                                                    |  |
| Application | Description                                             | File Name                                                                                                    |  |
| K Excel     | ExamplePlanSheetNum                                     | ExamplePlanSheetNum                                                                                                    |  |
|             |                                                         |                                                                                                    |  |
|             |                                                         |                                                                                                    |  |
|             | Folder Id<br>920648<br>x 920648<br>x 920648<br>x 920648 | Folder Id Out to<br>200648 t 200648 t 20 |  |

b. Example of workbook on workstation.

| rganize 👻 New fol | der                             |                   | )= • 🚺            |    |
|-------------------|---------------------------------|-------------------|-------------------|----|
| Videos ^          | Name                            | Date modified     | Туре              | Si |
|                   | ExamplePlanSheetNumbering.xlsx  | 2/6/2014 11:17 AM | Microsoft Excel W |    |
| Computer          | ExamplePlanSheetNumbering2.xlsx | 2/7/2014 10:14 AM | Microsoft Excel W |    |
| Local Disk (C:)   | Frankgeo.tif                    | 1/21/2014 1:45 PM | Paint Shop Pro Im |    |
| Data (D:)         | layout.dgn                      | 2/5/2014 1:59 PM  | DGN File          |    |
| SRECYCLE.BIN      | r2.dgn                          | 2/5/2014 1:59 PM  | DGN File          |    |
| BDN 2012          | r2b.dgn                         | 2/5/2014 1:59 PM  | DGN File          |    |
| a d6400/531tb5a   | 🔲 r2c.dgn                       | 2/5/2014 1:59 PM  | DGN File          |    |
| J DrainageVM      | r2d.dgn                         | 2/5/2014 1:59 PM  | DGN File          |    |
| ESRI Fonts        | R3PL.dgn                        | 2/5/2014 1:59 PM  | DGN File          |    |
| Example           | R4PR.dgn                        | 2/5/2014 1:59 PM  | DGN File          |    |
| HCS_TEMPLAT       | R5PL.dgn                        | 2/5/2014 1:59 PM  | DGN File          |    |
| MDLSource         | R6PR.dgn                        | 2/5/2014 1:59 PM  | DGN File          |    |
| Microsoft Cour    | R7PL.dgn                        | 2/5/2014 1:59 PM  | DGN File          |    |
| Desisate          | R8PR.dgn                        | 2/5/2014 1:59 PM  | DGN File          |    |
| Projects          | R9PL.dgn                        | 2/5/2014 1:59 PM  | DGN File          |    |
| - Rowexports      |                                 |                   |                   | Þ  |

## Design file before:

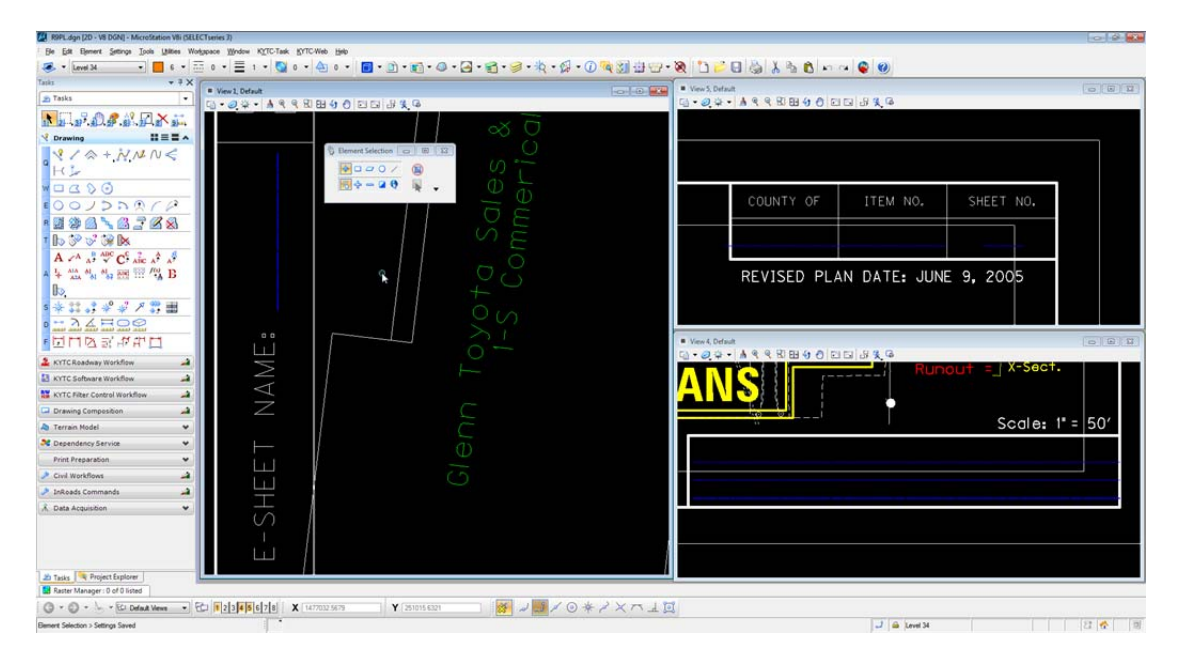

## Design file after:

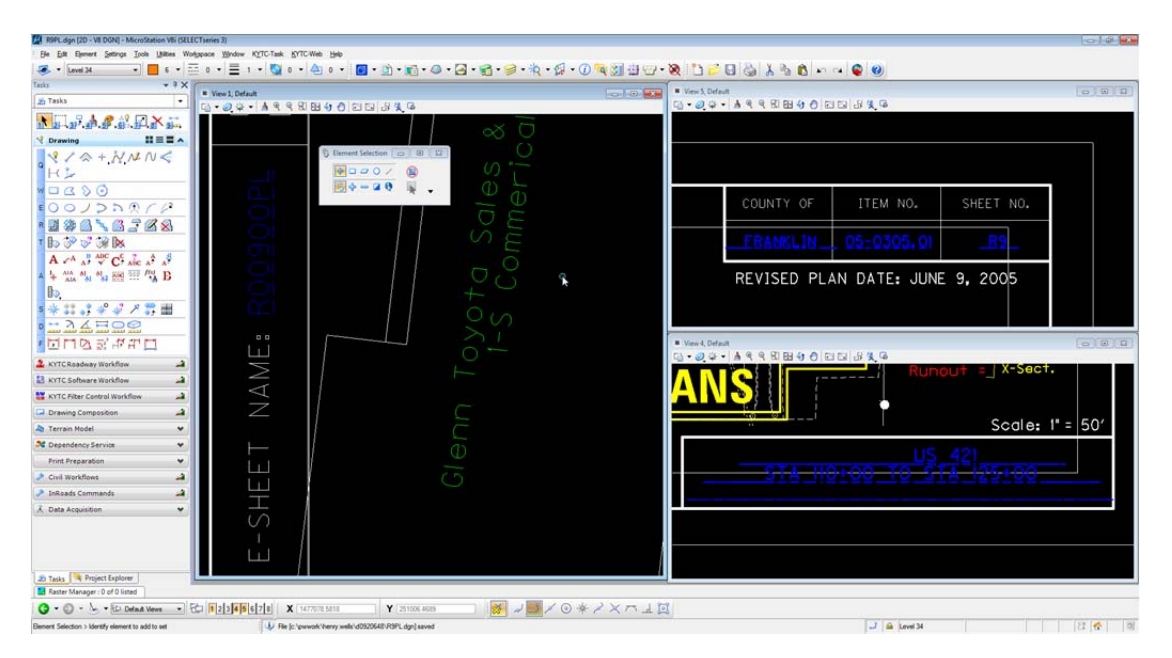

Some important things to remember:

If the design files are in ProjectWise be sure to click the Check In button for each design file or the changes will be lost.

UpdateSheetNumbers only scans the model that displays when the design file is open. UpdateSheetNumbers does not support design files with multiple models.

UpdateSheetNumbers will only work on design files with one sheet cell. If there are multiple sheet cells in the design file, there will be unexpected results.